# 山西省律师协会 实习管理系统用户手册 (市县区律协版)

|--|

| 第1章 实习申请管理   | 1   |
|--------------|-----|
| 1.1 实习申请预审   | 1   |
| 1.2 实习申请受理   | 3   |
| 1.3 实习申请审核   | 6   |
| 1.4 实习申请管理   | 7   |
| 第2章 实习管理     | .10 |
| 2.1 实习人员管理   | .10 |
| 2.2 实习人员信息审核 | .12 |
| 2.3 实习证      | .13 |
| 2.4 实习变更审核   | .14 |
| 第3章 数据维护     | .15 |
| 3.1 实习机构管理   | .15 |
| 3.2 指导律师管理   | .16 |

# 第1章 实习申请管理

山西省律师综合管理系统实习管理模块面向的用户是省市律师协会,主要功 能包括审核用户提交的实习律师申请,全流程线上进行,包括实习人员管理、实 习机构管理、知道律所管理,系统支持批量导入指导律师律所名单确保数据的准 确性。

登录系统,点击【实习管理】,可查看实习管理概览、进行实习申请预审、 受理、审核等操作。如下图:

| 🕡 山西省公共法律                                         | 服务平台一律川         | 下综合管          | 管理          |     |        |      |            |          |      |           |                | 忻州律协 -<br>上 イ |
|---------------------------------------------------|-----------------|---------------|-------------|-----|--------|------|------------|----------|------|-----------|----------------|---------------|
| ♠ 办公管理 会员管理 实习管理                                  | 碱信信息管理 继续教育管    | <b>建</b> 年度考核 | 证明管理 投诉管理 维 | 权管理 |        |      |            |          |      |           |                | 15            |
| 口业务概览                                             | 业务概览 * 实习申请引    | Rife (8)      |             |     |        |      |            |          |      |           |                | * 2           |
| a 📦 实习申请管理 🛛 🖊                                    | 普通搜索 高级搜索       |               |             |     |        |      |            |          |      |           |                |               |
| <ul> <li>ロ 实习申请预审(1)</li> <li>ロ 实习申请受理</li> </ul> | 姓名              | 包含            | ×           |     | 实习申请编号 | 包含   | <b>•</b>   |          | 实习机构 | 等于        | × 0            |               |
| □ 实习申请审核                                          | 申请状态            | 等于            | ×           | *   | 检查状态   | 等于   | ×          | ~        | 指导律师 | 等于        | ¥              |               |
| 口 实习申请管理                                          |                 |               |             |     |        |      | 0 松素 (~ 田田 |          |      |           |                |               |
| ▲ ● 实习管理                                          | La mumeri an Lo |               |             |     |        |      |            |          |      |           | W42 W42.0      | 100           |
| 四 实习人员管理                                          |                 |               |             |     |        |      |            |          |      |           | TRACE TRACE    | **            |
| □ 实习人员管理(实习中)                                     | 实习申请编号          | 姓名            | 知道を見        |     | 指导律师   | 实习类别 | 证件编号       | 法律资格     | E编号  | 联系电话      | 提交时间           | 申请状态          |
| 回 实习人员管理(已结业)                                     | 1220314090002   | 发货            |             |     |        | 专职   |            | A5467543 | 2    | 433553454 | 2022-03-31 10: |               |
| □ 实习人员管理(超期未考核)                                   |                 |               |             |     |        |      |            |          |      |           |                |               |
| □ 实习人员信息审核                                        |                 |               |             |     |        |      |            |          |      |           |                |               |
| □ 实习制证管理                                          |                 |               |             |     |        |      |            |          |      |           |                |               |
| □ 实习领证管理                                          |                 |               |             |     |        |      |            |          |      |           |                |               |
| 回 实习变更受理                                          |                 |               |             |     |        |      |            |          |      |           |                |               |
| 回 立习帝甫寅核                                          |                 |               |             |     |        |      |            |          |      |           |                |               |
| 日本同志面信自                                           |                 |               |             |     |        |      |            |          |      |           |                |               |
| 4 6 27 3 和 均管理                                    |                 |               |             |     |        |      |            |          |      |           |                |               |
| 国立同時間                                             |                 |               |             |     |        |      |            |          |      |           |                |               |
| 口 女习指导律师管理                                        |                 |               |             |     |        |      |            |          |      |           |                |               |

## 1.1 实习申请预审

实习申请提交后,律师协会在实习管理,点击"实习申请预审"菜单进入预 审。

#### 1.1.1 网上预审

选择要进行预审的实习申请,点击【网上预审】,如下图:

| T WASE TREE ANEL                                                    | 城信信息管理 继续救育管理 年度考核   | (证明管理)投诉管理 | 維权管理                         |                        |               |         |          |                           |                    |     |            | >>  |
|---------------------------------------------------------------------|----------------------|------------|------------------------------|------------------------|---------------|---------|----------|---------------------------|--------------------|-----|------------|-----|
| 口 业务概况                                                              | 业务概念 × 实习申请预审 ×      | 实习申请受理-    | 发货                           |                        |               |         |          |                           |                    |     |            |     |
|                                                                     | 普通按索 高级按索            | 填写意见并通     | 过 填写意见并驳                     | 0                      |               |         |          |                           |                    |     | 1          |     |
| 日 实习申请报单(1)<br>日 实习申请受得                                             | 姓名 包含                | ~          |                              |                        |               |         |          |                           |                    |     |            |     |
| 口 实习申请审核                                                            | 申语状态 等于              | 、 该申请      | 人历史申请记录                      | ą.                     |               |         |          |                           |                    |     |            |     |
| 口 实习申请管理                                                            |                      | 提交时        | 间                            | 实习律所                   | 所属律协          | ł       | 术态       | 审核意见                      | 操作                 |     |            |     |
| ▲ ● 实习管理<br>□ 实习人员管理                                                | ③ 网上预审 - 导出   - C    | 2022-0     | 03-31<br>51                  |                        | 忻州市律师         | 办会 E    | 已提交      |                           | 查看申请表              |     | 查找內容       | a   |
| □ 实习人员管理(实习中)                                                       | ☑ 实习申请编号 姓名          | 实习         |                              |                        |               |         |          |                           |                    |     | 申请状态       | 预审计 |
| □ 实习人员管理(已结业)                                                       | [♥] 1220314090002 没货 | 操作记        |                              |                        |               | 100.00- | -        |                           |                    | - 1 | 31 10: 已损交 | 待预审 |
| □ 实习人员管理(超期未考核)                                                     |                      | 操作人        | 操作时间                         |                        |               | 操作      | 意见       |                           |                    |     |            |     |
| ロションには一切                                                            | 1                    | 友貨         | 2022年03月3                    | 1日 10:30               |               | 提父甲谓    | <b>a</b> |                           |                    |     |            |     |
| 日 买刁制让官姓<br>[http://www.com/and/and/and/and/and/and/and/and/and/and |                      | 友武         | 2022年03月3                    | 18 10:29               |               | 提父中国    | 1<br>1   |                           |                    |     |            |     |
| - 奥切茲征醫症<br>印 英习安康受理                                                |                      | 22         | 2022年05月5                    | 10.21                  |               | 旋火中區    | 4        |                           |                    |     |            |     |
| □ 实习变更审核                                                            |                      | 档案材        | 6                            |                        |               |         |          |                           |                    |     |            |     |
| D 实习变更信息                                                            |                      | 序号         | 名称                           |                        |               | 必须上传    | 附件       |                           |                    |     |            |     |
| 🔺 🌒 实习机构管理                                                          |                      | 1          | 《实习申请表                       | Ę》                     |               | 否       |          |                           |                    |     |            |     |
| 口 实习机构管理                                                            |                      | 2          | 《实习协议》                       |                        |               | 是       | 1a30c6f2 | 25bd5dfb9be2054           | b04e67515d.jpeg    |     |            |     |
| 1 英习描号律师管理                                                          |                      | 3          | 法律职业资格                       | 各证书或律师资格证              | 书电子版          | 是       | 1a30c6f2 | 25bd5dfb9be2054           | b04e67515d.jpeg    |     |            |     |
|                                                                     |                      | 4          | 学历证书                         |                        |               | 是       | 1a30c6f2 | 25bd5dfb9be2054           | b04e67515d.jpeg    |     |            |     |
|                                                                     |                      | 5          | 申请实习人员的公安机关核                 | 8的身份证,非本市<br>发的居住证或者暂f | i户籍人员提交<br>主证 | 是       | 1a30c6f2 | 25bd5dfb9be2054           | b04e67515d.jpeg    |     |            |     |
|                                                                     |                      | 6          | 实习人员承诺                       | 书                      |               | 是       | 1a30c6f2 | 25bd5dfb9be2054           | b04e67515d.jpeg    |     |            |     |
|                                                                     |                      | 7          | 指导律师承诺                       | 书                      |               | 是       | 1a30c6f2 | 25bd5dfb9be2054           | b04e67515d.jpeg    |     |            |     |
|                                                                     |                      |            | Call of all size have a high |                        |               | -       | 4-20-00  | and dr. dr. do. ob. and d | to a second to the |     |            |     |

若核对数据无误,点击【填写意见并通过】。

| 实习申请受理 -         | 发货                |                    |                      |           |      |                  |               |                                                                                                    |   |
|------------------|-------------------|--------------------|----------------------|-----------|------|------------------|---------------|----------------------------------------------------------------------------------------------------|---|
| 埴写意见并通           | 过 填写意见并影          | (D) (D)            |                      |           |      |                  |               |                                                                                                    |   |
| 1.00             |                   |                    |                      |           |      |                  |               |                                                                                                    | - |
| 该申请              | 人历史申请记            | 录                  |                      |           |      |                  |               |                                                                                                    |   |
| 提交时              | 间                 | 实习律所               | 所属律协                 |           | 状    | 态                | 审核意见          | 操作                                                                                                    |   |
| 2022-0<br>10:30: | 03-31<br>51       |                    | 忻州市律师                | 办会        | E    | 提交               |               | 查看申请表                                                                                                    |   |
|                  | 通过意见              |                    |                      | ×         |      |                  |               |                                                                                                    |   |
| 操作记              | 通过 暂时保            | 存意见                |                      |           | ŀ    | 書田               |               |                                                                                                    |   |
| 第11八             | <del>生达</del> 查回。 | 語会演は手工人            |                      |           | 唐    | 忌児               |               |                                                                                                    |   |
| 发货               | 甲依思知:             | 质材料申报              | TIED 632040-04#00002 | STRENCAD! | 1 10 |                  |               |                                                                                                    |   |
| 发货               |                   |                    |                      |           | 清    | l                |               |                                                                                                    |   |
|                  |                   |                    |                      |           | 1    |                  |               | de la companya de la companya de la companya de la companya de la companya de la companya de la companya de la |   |
| 档案材              |                   |                    |                      |           | -    | nt til           |               |                                                                                                    |   |
| 序亏               |                   |                    |                      |           | Ē    | MIT              |               |                                                                                                    |   |
|                  |                   | ~~~                |                      |           |      | 122066525        | hd5dfb9bo205/ | 1b04o67515d ipog                                                                                               |   |
| 3                | 法律印制资             | /<br>悠证书武律师资       | 终证书由子版               | 厚         |      | 1a30c6f25        | bd5dfb9be2054 | 4b04e67515d ipeg                                                                                               |   |
| 4                | 学历证书              |                    |                      | 是         |      | 1a30c6f25        | bd5dfb9be2054 | 4b04e67515d.jpeg                                                                                               |   |
| 5                | 申请实习人的公安机关核       | 员的身份证,非<br>发的居住证或者 | 本市户籍人员提交<br>著住证      | 是         |      | <u>1a30c6f25</u> | bd5dfb9be2054 | 4b04e67515d.jpeg                                                                                               |   |
| 6                | 实习人员承认            | 若书                 |                      | 是         |      | 1a30c6f25        | bd5dfb9be2054 | 4b04e67515d.jpeg                                                                                               |   |
| 7                | 指导律师承诺            | 若书                 |                      | 是         |      | 1a30c6f25        | bd5dfb9be2054 | 4b04e67515d.jpeg                                                                                               |   |
| 8                | 律所承诺书             |                    |                      | 是         |      | 1a30c6f25        | bd5dfb9be2054 | 4b04e67515d.jpeg                                                                                               | ÷ |

若数据有误,点击【填写意见并驳回】,如下图:

| 意见并通过             | は 「 埴写意见并驳回 」 〇                         |         |                |                |                  |
|-------------------|-----------------------------------------|---------|----------------|----------------|------------------|
| 这由法人              |                                         |         |                |                |                  |
| 提交时间              | 间 实习律所 所属                               | 属律协     | 状态             | 审核意见           | 操作               |
| 2022-0<br>10:30:5 | 3-31<br>1                               | 州市律师协会  | 已提交            |                | 查看申请表            |
| [                 | 驳回意见                                    | (       | ×              |                | dir. A           |
| 操作记               | 一 N Y Y Y Y Y Y Y Y Y Y Y Y Y Y Y Y Y Y |         | 春田             |                |                  |
| 除IF八<br>台也        |                                         |         | 急光             |                |                  |
| 发现                | 单依意见:"                                  |         | 唐              |                |                  |
| 发现                |                                         |         | 唐              |                |                  |
|                   |                                         |         | 10             |                |                  |
| 当案材               |                                         |         |                |                |                  |
| 序号                |                                         |         | 附件             |                |                  |
| 1                 |                                         |         |                |                |                  |
| 2                 | 《天司师权》                                  | 7年      | 1a30c6f        | 25bd5dfb9be205 | 4b04e67515d.jpeg |
| 3                 | 法律职业资格证书或律师资格证书电子                       | 子版    是 | 1a30c6f        | 25bd5dfb9be205 | 4b04e67515d.jpeg |
| 4                 | 学历证书                                    | 是       | 1a30c6f        | 25bd5dfb9be205 | 4b04e67515d.jpeg |
| 5 É               | 申请实习人员的身份证,非本市户籍,<br>的公安机关核发的居住证或者暂住证   | 人员提交是   | <u>1a30c6f</u> | 25bd5dfb9be205 | 4b04e67515d.jpeg |
| 6                 | 实习人员承诺书                                 | 是       | 1a30c6f        | 25bd5dfb9be205 | 4b04e67515d.jpeg |
| 7                 | 指导律师承诺书                                 | 是       | 1a30c6f        | 25bd5dfb9be205 | 4b04e67515d.jpeg |
|                   | (おびった)サージ                               | E       | 1-20-CF        | 2EbdEdfb0bo20E | Ab04o67515d ipog |

## 1.1.2 导出

导出相对应实习人员信息,分为两个步骤,操作如下(其他导出功能与此处 一致): a.第一步:选择导出数据的范围

| ± 导出          | ×     |
|---------------|-------|
| 步骤一:请选择导出数据范围 |       |
| 导出数据范围        |       |
| ◎ 导出所有数据      |       |
| ⑤ 导出当前页数据     |       |
| ◎ 导出选中数据      |       |
| ◎ 导出查询结果数据    |       |
|               |       |
|               |       |
|               | 下一步取消 |

b.第二步:选择导出的字段

| 1. 导出       |                                                                                                    | ×  |
|-------------|----------------------------------------------------------------------------------------------------|----|
| 步骤二:请选择可导   | 出的字段                                                                                                    |    |
| 导出字段设置:     |                                                                                                    |    |
| 按子权力 sheet: |                                                                                                    |    |
| 可以导出的字段:    | QQ号码     ・       专业     ・       主管机关     ・       人员标识     ・       会员号     ・       会员状态     ・       传真     ・       入职时间     ・ |    |
| 准备          | <b>得出数据,请选择导出字段</b> 上一步 导出                                                                                                   | 取消 |

选择相对应的导出字段后,点出【导出】即可。

# 1.2 实习申请受理

实习申请预审通过后,点击"实习申请受理"菜单,接着对预审通过的实习 申请进行受理,如下图:

| 🗰 山西省公共法律                 | 服务平台一律        | 师综合管           | 理                             |           |                                                                                                    |                              |           |      |                 |              | 听州律协 - 操作手册 |
|---------------------------|---------------|----------------|-------------------------------|-----------|----------------------------------------------------------------------------------------------------|------------------------------|-----------|------|-----------------|--------------|-------------|
| ↑ 办公管理 会员管理 实习管理          | 诚信信息管理 继续教育   | 管理 年度考核        | 证明管理 投诉管理 推权管理                |           |                                                                                                    |                              |           |      |                 |              |             |
| □ 业务概览                    | 业务概题 × 实习申    | 请预审 × 实习       | 申请受理 ×                        |           |                                                                                                    |                              |           |      |                 |              |             |
| 🖌 🛑 实习申请管理                | 普通搜索 高级搜索     |                |                               |           |                                                                                                    |                              |           |      |                 |              |             |
| ロ 实习申请预审<br>ロ 实习申请受理(1)   | 姓名            | 包含             | ×                             | 实习机构      | 在其中                                                                                                    | ~ o                          |           | 实习类别 | 等于              |              | ~           |
| ロ 実习申请审核                  | 申请编号          | 包含             | ¥                             | 受理编号      | 包含                                                                                                    | ~                            |           | 申请状态 | 在其中             |              | ~           |
| 四 实习申清管理                  | 指导律师          | 等于             | v                             |           |                                                                                                    |                              |           |      |                 |              |             |
| 4 🗣 实习管理                  |               |                |                               |           |                                                                                                    |                              |           |      |                 |              |             |
| ロ 实习人员管理<br>ロ 实习人员管理(实习中) |               | inisi 🗘 status | y states an ever              | o maam. s | and the distance of the distance of the distan | <u> 14歳   C 里</u><br>回 tawai | =<br>=    |      |                 | and. and and | , 10        |
| 回 实习人员管理(已结业)             |               | 192 X          | 122月11日 101111日 10111日 10111日 | 福島運用      | 국거중비                                                                                                    |                              | 法律资格证编号   |      | 揭交时间            | 歴史に (三)のうち   | 校审状态        |
| 口 实习人员管理(超期未考核)           | 1220314090002 | 发货             |                               |           | 专职                                                                                                    | 14                           | A54675432 |      | 2022-03-31 10:3 | 433553454    | 预审通过        |
| 回 实习人员信息审核                |               |                |                               |           |                                                                                                    |                              |           |      |                 |              |             |
| 日 实习制证管理<br>日 实习新证管理      |               |                |                               |           |                                                                                                    |                              |           |      |                 |              |             |
| 四 实习变更受理                  |               |                |                               |           |                                                                                                    |                              |           |      |                 |              |             |
| 四 实习变更审核                  |               |                |                               |           |                                                                                                    |                              |           |      |                 |              |             |
| □ 实习变更信息                  |               |                |                               |           |                                                                                                    |                              |           |      |                 |              |             |

### 1.2.1 查看申请

查看律师执业人员实习申请表,进行受理申请、驳回申请、查看档案文件操 作。

| <u>(</u> ) 山西省公共法律                                                                                                    | 服务平台一律师综                                                                                                    | 合管理                                                                                      |                                                                        |                                                                                                    |                                                              |                              |                  |                            |          |   |                            | 忻州谷                     | はり・ 操作手册                                                                                         |
|----------------------------------------------------------------------------------------------------|----------------------------------------------------------------------------------------------------|------------------------------------------------------------------------------------------|------------------------------------------------------------------------|----------------------------------------------------------------------------------------------------|--------------------------------------------------------------|------------------------------|------------------|----------------------------|----------|---|----------------------------|-------------------------|--------------------------------------------------------------------------------------------------|
| ↑ 办公管理 会员管理 实习管理                                                                                                    | 诚信信息管理 继续教育管理 年                                                                                                    | 夏考核 证明管理 投                                                                               | 拆管理 维权管理                                                               | Ŧ                                                                                                    |                                                              |                              |                  |                            |          |   |                            |                         |                                                                                                  |
| アメーロ語 マンロ語 本ノロ語     レンター (シークス)     ・ ・ ・ ・ ・ ・ ・ ・ ・ ・ ・ ・ ・ ・ ・ ・ ・                                                                                                    | Wankatting 建築内容的で加加<br>全外規定 金 (2)小時所用<br>蓄濃性度 高級原定<br>単高県号<br>現中日<br>(*) 正常計算条件<br>(*) 正常計算条件<br>(*) 正常計算条件<br>(*) 正常計算条件<br>(*) 120314690002 変更 | 25日本 2005年2日 2025<br>(1) (2) (2) (2) (2) (2) (2) (2) (2) (2) (2                          | 油渍 档案文件<br>发货<br>群众<br>书编号<br>业资格(律师<br>字放地<br>所在地                     | ■ 世别 男<br>学历及专业 ③ 街)号码 山西省                                                                                                    | <ul> <li>民族</li> <li>/</li> <li>存档号</li> <li>身份证号</li> </ul> | 汉族<br><b>毕业院校</b><br>A546754 | <b>年齢</b><br>432 | 48                         |          | • | 《<br>章找<br>联系电报<br>4335534 | · 重找内容<br>F<br>54       | ▲<br>●<br>●<br>●<br>●<br>●<br>●<br>●<br>●<br>●<br>●<br>●<br>●<br>●<br>●<br>●<br>●<br>●<br>●<br>● |
| <ul> <li>→ →○人口信息申申</li> <li>ロ 東辺病理管理</li> <li>ロ 東辺病理管理</li> <li>ロ 東辺東原語</li> <li>ロ 東辺東原語</li> <li>ロ 東辺東原語</li> <li>ロ 東辺東原語</li> <li>ロ 東辺和市管理</li> <li>ロ 東辺和市管理</li> <li>ロ 東辺相時律術管理</li> </ul> |                                                                                                    | 現居<br>联系电话<br>指导律<br>実习所在述<br>案<br>个人简历:<br>2009-11-18 3<br>工作经历<br>2009-11-18 3<br>工作经历 | 住地<br>固定电话<br>手机<br>师姓名<br>即师事务所<br>习工作证类员<br>2022-03-16<br>2022-03-24 | 测试<br>43355<br>18234:<br>18234:<br>1<br>1<br>18234:<br>1<br>1<br>18234:<br>1<br>18234:<br>1<br>18234:<br>1<br>18234:<br>1<br>18234:<br>1<br>18234:<br>1<br>18234:<br>1<br>18234:<br>1<br>18234:<br>1<br>18234:<br>1<br>18234:<br>1<br>18234:<br>1<br>18234:<br>1<br>18234:<br>1<br>18234:<br>1<br>18234:<br>1<br>18234:<br>1<br>18234:<br>1<br>18234:<br>1<br>1<br>18234:<br>1<br>1<br>18234:<br>1<br>1<br>18234:<br>1<br>1<br>18234:<br>1<br>1<br>18234:<br>1<br>1<br>18234:<br>1<br>1<br>18234:<br>1<br>1<br>18234:<br>1<br>1<br>1<br>1<br>1<br>1<br>1<br>1<br>1<br>1<br>1<br>1<br>1<br>1<br>1<br>1<br>1<br>1<br>1 | 53454<br>740111<br>执业证号<br>博士研究生                             | <i>邮编</i><br>电话<br>◎ 专职律     | 师 兼职律            | 03200<br><b>执业年限</b><br>帥师 | 0<br>24年 | - |                            |                         |                                                                                                  |
|                                                                                                    | 14 4 篇 1 页,共1页                                                                                                    | P PI 82                                                                                  |                                                                        |                                                                                                    |                                                              |                              |                  | Lench                      |          |   |                            | 显示<br>/ Homolo Co., Ltd | ≂1-1瓷, 共1条<br>LLawyer Dept.                                                                      |

1、受理申请:数据无误,点击受理。受理该实习申请,并同时跳转至打印
 "实习人员业务受理回执",如下图:

|                                                                                     |                                           | (↓ ↓ ↓ ↓ ↓ ↓ ↓ ↓ ↓ ↓ ↓ ↓ ↓ ↓ ↓ ↓ ↓ ↓ ↓                                                                                                     | 核验情况        |
|-------------------------------------------------------------------------------------|-------------------------------------------|----------------------------------------------------------------------------------------------------|-------------|
|                                                                                     | 0                                         | 《实习由语表》                                                                                                    | 19K97 [H1/0 |
|                                                                                     | 1                                         | 《实习协议》                                                                                                    |             |
|                                                                                     | 2                                         | 法律职业资格证书或律师资格证书电子版                                                                                                    |             |
|                                                                                     | 3                                         | 学历证书                                                                                                    |             |
|                                                                                     | 4                                         | 申请实习人员的身份证,非本市户籍人员提交的公<br>安机关核发的居住证或者暂住证                                                                                                    |             |
|                                                                                     | 5                                         | 实习人员承诺书                                                                                                    |             |
| 材料清单                                                                                | 6                                         | 指导律师承诺书                                                                                                    |             |
|                                                                                     | 7                                         | 律所承诺书                                                                                                    |             |
|                                                                                     | 8                                         | 申请实习人员所在单位出具的辞去原职的证明                                                                                                    |             |
|                                                                                     | 9                                         | 本人能够参加全部实习活动的保证书                                                                                                    |             |
|                                                                                     | 10                                        | 人才交流中心出具的档案存放证明                                                                                                    |             |
|                                                                                     | 11                                        | 申请实习人员的一寸近期免冠彩色照片一张(蓝<br>底)                                                                                                    |             |
|                                                                                     | 12                                        | 党组织关系转接证明                                                                                                    |             |
|                                                                                     | 13                                        | 申请兼职的相关证明                                                                                                    |             |
| <b>夏埋日期:</b> 2<br>注:<br>、申请人可以<br>a、《实习人员<br>b、在办理回题<br>c、发布领取终<br>、本人领取实<br>、委托他人代 | 通过以下7<br>员管理系统<br>丸上注明的<br>习证时,帮<br>领实习证明 | -31 10:43:38 <b>安理前门:</b> 会页部 <b>安理人:</b> 忻州律协<br>方式查看办理结果,符合其中一项即可到律协会员部领取办理结<br>》 查看实习证业务办理环节显示为"可领证"的;<br>预约领取时间;<br>的;<br>帮脸本人身份证原件;<br>村,需提供本所出具的工作函或本人授权委托书并附本人身份证 | 课:<br>复印件;  |

2、驳回申请:数据有误,进行驳回。

3、点击【档案文件】,可下载查看实习申请上传的档案文件,如下图:

|              |            | 1        |         | 实习                      | 申请表       |                 |                |                         |
|--------------|------------|----------|---------|-------------------------|-----------|-----------------|----------------|-------------------------|
|              |            |          |         |                         |           |                 |                |                         |
| 姓名           | 发货         | 性别       | 男       | 民族                      | 汉族        | 年龄              | 48             |                         |
| 政治面貌         | 群众         | 学历及      | 建习由语    | 吉林炮                     |           |                 |                | X                       |
| 学历证          | 书编号        |          | 音系日     | 時本材料                    | 0         |                 |                |                         |
| 法律职          | 业资格(律师     | 资格)号码    | 文(4名)   | 称                       | 文件        |                 | 44-*           |                         |
| 档案有          | 放地         |          | 《实习     | 申请表》                    |           | 申请材料            |                |                         |
| 户籍所          | f在地        | 山西省      | 《实习     | 协议》                     | 1a30c6    | → 住名称:          | 《虹习协议》         |                         |
| 现居住          | 主地         | 测试       | 法律职     | 业资格证书或律师                | 资格 1a30co | AT HIS          |                |                         |
| mu zi de tra | 固定电话       | 2        | 学历证     | 书<br>习 / 早時自俗征          | 1a30c6    | ±+/+,           | 1=30c6f25bd5df | h0ha7054h04a67515d inac |
| 联系电话         | 手机         | 18       | 实习人     | 日承诺书                    | 1a30c6    | ,XIT,           | 1850(012500501 | 090620340046073130.jpec |
| 指导律问         | 币姓名        | 1 100    | 厚律      | 师承诺书                    | 1a30c6    | 5               |                |                         |
| 实习所在律        | 师事务所       |          | (年所承)   | 诺书                      | 1a30c6    | 5               |                |                         |
| 实            | 习工作证类别     | 1        | 申请实     | 习人员所在单位出                | 具的 1a30c6 |                 |                | Y                       |
| 个人简历:        |            |          | 4 1 563 | 00.22.40.22.07/MIT 5104 |           | COLF SERVERSION | 5042C7E4       | •                       |
|              |            |          |         |                         |           |                 |                |                         |
| 教育经历         |            |          |         |                         |           |                 |                |                         |
| 2009-11-18 至 | 2022-03-16 | faafd (国 | 内) 加    | 甫十研究生                   |           |                 |                |                         |

#### 1.2.2 其他功能

查看详细:查看申请实习人员的详细执业信息 系统维护:对申请实习人员的执业信息进行维护 撤消申请:删除选中的实习申请记录 导出:导出实习人员提交实习申请书时所上传的材料附件 实习审核:点击【受理】或【驳回】按钮直接进行操作。

| 🛞 山西省公共法律                                                                                                    | 服务平台一律                                                     | 师综合管理               |            |                   |                  |               |      |           |           |                     | 新州律协 -       | 操作手册 |
|----------------------------------------------------------------------------------------------------|------------------------------------------------------------|---------------------|------------|-------------------|------------------|---------------|------|-----------|-----------|---------------------|--------------|------|
| ↑ 办公管理 会员管理 实习管理                                                                                                    | 碱信信息管理 继续教育                                                | 曾建 年度考核 证明          | 管理 投诉管理    | 维权管理              |                  |               |      |           |           |                     |              |      |
| □ 业务概范<br>▲ ● 实习申请管理                                                                                                    | 业务概范 * 实习申证<br>普遍搜索 高级搜索                                   | <b>吉茨审 ※ 实习申请</b> ] | UEE 👘 实习申请 | (审核 ×             |                  |               |      |           |           |                     |              |      |
| □ 尖刀由清預第<br>□ <u>尖刀由清愛理</u><br>□ <u>尖刀由清愛理</u><br>□ 実刀由清香理<br>• ● 实习管理<br>□ よつ2.月春日                                                                                                    | 姓名<br>申请编号<br>指导律师                                         | 包含<br>包含<br>等于      | ×          |                   | 实习机构<br>受理编号     | 在其中<br>包含     | × •  | <u> </u>  | 等于<br>在其中 | *                   | ~            |      |
| ロ 実习人员管理(実习中)<br>ロ 実习人员管理(已結业)                                                                                                    | <ul> <li>① 宣誓申请</li> <li>□ 宣誓</li> <li>□ 立至中语编号</li> </ul> | 洋田 X 撤消申请 :         | 打印画执单 实习1  | ■核・  ○   扫描条码: [i | 高田相坐形码<br>24日後年の | 快速車板<br>の可光印  | C EL | 注意资格还是是   |           | 童找:<br>受理时间         | 查找内容<br>研查音风 | à    |
| <ul> <li>· (第2)人居著他已成1)</li> <li>· (第2)人居著他和书寺街)</li> <li>· (第2)人居著他和书寺街)</li> <li>· (第2)人居著他和书寺街)</li> <li>· (第2)人居著他和书台)</li> <li>· (第2)人居著他 · (第2)人居著他 · (第2)人居 · (第2)人居 · (第2)人居 · (第2)人居 · (第2)人居 · (第2)人居 · (第2)人居 · (第2)人居 · (第2)人居 · (第2)人居 · (第2)人居 · (第2)人居 · (第2)人居 · (第2)人居 · (第2)人居 · (第2)人居 · (第2)人居 · (第2)人居 · (第2)人居 · (第2)人居 · (第2)人居 · (第2)人居 · (第2)人居 · (第2)人居 · (第2)人居 · (第2)人居 · (第2)人居 · (第2)人居 · (第2)人居 · (第2)人民 · (第2)人民 · (第2)人</li></ul> | I 1220314090002                                            | 220314090002        | 芝跃         |                   |                  | - 19800<br>参取 |      | A54675432 |           | 2022-03-31 10:43:38 | 1.00-1000    |      |

# 1.3 实习申请审核

受理后,协会进行审核,操作"批准"、"受理"、"驳回"。

#### 1.3.1 查看申请

查看律师实习人员实习申请表,进行同意实习、否决申请、查看档案文件操 作。

| 💮 山西省公共法律        | 服务平台一律师                                                                                                    | 综合管理                 |                                                                                                    |                                                                 |                                                                         |                               |                                                                                                    |                                                               |     |                   |                                                         | <del>67m</del> a                        | 助・ 操作手册      |
|------------------|----------------------------------------------------------------------------------------------------|----------------------|----------------------------------------------------------------------------------------------------|-----------------------------------------------------------------|-------------------------------------------------------------------------|-------------------------------|----------------------------------------------------------------------------------------------------|---------------------------------------------------------------|-----|-------------------|---------------------------------------------------------|-----------------------------------------|--------------|
| ★ 办公管理 会员管理 实习管理 |                                                                                                    | 年成老校 证明情望 197        | 會理 推权管理                                                                                                    | 1                                                               |                                                                         |                               |                                                                                                    |                                                               |     |                   |                                                         |                                         |              |
|                  | ボステロ     「中リリ     ゴムになる日本     ゴム     ジェス     ジェス     ジ |                      | <ul> <li>(注) 単の注当</li> <li>(1) 単の注当</li> <li>(2) 中語中語</li> <li>(2) 中語</li> <li>(2) 世界</li> <li>(2) 世界</li> <li>(2) 世界</li> <li>(2) 世界</li> <li>(3) 世界</li> <li>(4) 世界</li> <li>(4) 世</li></ul> | * O<br>位別 男<br>学历及专业<br>変形分号初<br>山西省<br>男法<br>182<br>182<br>182 | 実习           民族           /           存档号           身份证号           外业证号 | 申请表<br>汉族<br>学业版校<br>本3546755 | ▲ 年龄<br>132<br>1<br>1<br>1<br>1<br>1<br>1<br>1<br>1<br>1<br>1<br>1<br>1<br>1<br>1<br>1<br>1<br>1<br>1 | 48<br>032000<br><b>[\$\&amp;\\$4#</b> ]<br>0350303800<br>@rft | 24# | ×<br>6月           | ▼<br>型<br>型<br>型<br>型<br>二<br>一<br>一<br>二<br>2022-03-31 | <b>憲法:</b><br><u>約1000年</u><br>10143138 | 32<br>9<br>9 |
|                  |                                                                                                    | 工作经历<br>2009-11-18 3 | E 2022-03-24                                                                                                    | afhafhfa tfy                                                    |                                                                         |                               |                                                                                                    |                                                               |     | •                 |                                                         |                                         |              |
|                  | 4   第 1 页,共1                                                                                                    | 页  1 1 1 2           |                                                                                                    |                                                                 |                                                                         |                               |                                                                                                    |                                                               |     |                   |                                                         | 皇疗                                      | 1-1条,共1条     |
|                  |                                                                                                    |                      |                                                                                                    |                                                                 |                                                                         |                               |                                                                                                    |                                                               | Len | chy LMS 1.0 - Ger | erated on Tue 09                                        | Jul 2013 by Homolo Co., Ltd             | Lawyer Dept. |

功能介绍:

同意实习:点击【同意实习】按钮,确认审核通过所选中的申请材料。

否决申请:点击【否决申请】按钮,填写否决意见并驳回。

档案文件: 查看申请实习人员档案信息。

#### 1.3.2 其他功能

撤销申请:点击确定,即可删除该条申请。 打印回执单:打印"实习人员业务受理回执"。 实习审核:直接对选中人员"驳回""批准实习""否决申请"操作。 扫描条码:可以扫描实习申请的条形码,进行快速查询和审核。

#### 1.4 实习申请管理

查看实习申请的全部状态,主要用于申请实习的受理、维护的管理。界面如 下图所示:

| COLUMN ALCONTRACTOR                                                                                                    | 派信信息管理 推续救育管理     | 年度考核 证   | 明管理 投诉管理 推权管理             |        |      |      |              |           |                                         |          |                  |   |
|----------------------------------------------------------------------------------------------------|-------------------|----------|---------------------------|--------|------|------|--------------|-----------|-----------------------------------------|----------|------------------|---|
| 馬克                                                                                                    | 业务概范 ※ 实习申请预      | 柬 ⊨ 实习申请 | 表覺理 ··· ] 实习中语审核 ··· ] 实习 | 中清管理 🗧 |      |      |              |           |                                         |          |                  |   |
| 申请管理                                                                                                    | 普通檢索 高级搜索         |          |                           |        |      |      |              |           |                                         |          |                  |   |
| 申请   () 申请   () 申请   () 申请   () 申请   () 申请   () 申请   () 申请   () 申请   () 申请   () 申请   () 申请   () 申请   () 申请   () 申请   () 申请   () 申请   () 申请   () 申请   () 申请   () 申请   () 申请   () 申请   () 申请   () 申请   () 申请   () 申请   () 申请   () 申请   () 申请   () 申请   () 申   () 申   () 申   () 申   () 申   () 申   () 申   () 申   () 申   ()   () | 建名                | 包含       | ×                         |        | 实习机构 | 在其中  | •            | <b>\$</b> | (1) (1) (1) (1) (1) (1) (1) (1) (1) (1) | F        |                  | ~ |
|                                                                                                    | 申请编号              | 包含       | *                         |        | 受理病号 | 8±   |              | <b>#</b>  | 青状态 在                                   | 5.<br>1. |                  | * |
| 申清管理                                                                                                    | 指导律师              | 等于       | *                         |        |      |      |              |           |                                         |          |                  |   |
|                                                                                                    |                   |          |                           |        |      | 0    | 1948 (° 1818 |           |                                         |          |                  |   |
| 。<br>员管理(实习中)                                                                                                    |                   | x past   |                           | s•101  |      |      | ar IC an I   |           |                                         |          | <b>查报</b> : 查报内容 |   |
| 员管理(已结业)                                                                                                    | □ 实习申请编号 姓        | 8        | 实习机构                      | 指导律师   | 实习类别 | 证件编号 | 法律资格证编号      | 联系电话      | 提交时间                                    | 申请状态     |                  |   |
| (理(超期未考核)                                                                                                    | 回 1220314090002 发 | 凿        | Contractory of the second |        | R    |      | A54675432    | 433553454 | 2022-03-31 10:                          | 已审核      |                  |   |
| 11日日中秋<br>【学研(1)                                                                                                    |                   |          |                           |        |      |      |              |           |                                         |          |                  |   |
| 和管理                                                                                                    |                   |          |                           |        |      |      |              |           |                                         |          |                  |   |
| 変更受理                                                                                                    |                   |          |                           |        |      |      |              |           |                                         |          |                  |   |
| 日変更审核                                                                                                    |                   |          |                           |        |      |      |              |           |                                         |          |                  |   |
| 回交更信息                                                                                                    |                   |          |                           |        |      |      |              |           |                                         |          |                  |   |
| 构管理                                                                                                    |                   |          |                           |        |      |      |              |           |                                         |          |                  |   |
|                                                                                                    |                   |          |                           |        |      |      |              |           |                                         |          |                  |   |
| 习机构管理                                                                                                    |                   |          |                           |        |      |      |              |           |                                         |          |                  |   |

#### 功能介绍:

查看详细:查看申请人员详细信息,并做修改,如基本信息、工作经历、教育经历。

系统维护:对申请实习人员的执业信息进行维护。

撤销申请:删除选中的实习申请记录。

打印:可打印出实习人员的实习申请表。

导出申请材料:导出实习人员提交实习申请书时所上传的材料附件。

实习审核:在此处可对提交的申请进行受理或驳回等操作。

#### 1.4.1 查看详细

查看详情申请人员详细信息,并做修改,如基本信息、工作经历、教育经历, 如下图所示:

| 普通搜索  高级搜索               | 实习申请信息                                                                                                    |                                 |                                                      |                 |             |               |   |
|--------------------------|----------------------------------------------------------------------------------------------------|---------------------------------|------------------------------------------------------|-----------------|-------------|---------------|---|
| 姓名 €<br>申请编号 €<br>指导律师 ₹ | 姓名:     2       (含     实习机块:       (字)     实习类别:       (子)     资格证书类别:       (子)     居民身份:       (基本信息)     工作 | 党货<br>专职<br>夫律职业资格证<br>大陆居民<br> | 性别:<br>指导律师:<br>申请状态:<br>资格证编号:<br>证件编号:<br>5   档案文件 | 男<br>已审<br>A546 | 核<br>i75432 | 照片:           |   |
| 7 实习申请编号 姓名              | 保存                                                                                                    |                                 |                                                      |                 |             |               |   |
| 1220314090002 @R         | 性别:                                                                                                    | 男                               |                                                      | ~               | 曾用名:        | 双方的           |   |
|                          | 资格证书类别:                                                                                                    | 法律职业资格证                         |                                                      | ~               | 资格证取得时间:    | 2015-01-01    |   |
|                          | 资格证书取得方<br>式:                                                                                                  | 考试                              |                                                      | ~               | 资格证取得地:     | 山西省           | ~ |
|                          | 民族:                                                                                                    | 汉族                              |                                                      | *               | 宗教信仰:       |               |   |
|                          | 最高学历:                                                                                                    |                                 |                                                      | ~               | 最高学位:       |               | • |
|                          | 所在党组织:                                                                                                    |                                 |                                                      |                 | 政治面貌:       | 群众            |   |
|                          | 档案存放地:                                                                                                    |                                 |                                                      | ~               | 籍贯:         |               | ~ |
|                          | 毕业院校:                                                                                                    |                                 |                                                      |                 | 所学专业:       |               |   |
|                          | 联系地址:                                                                                                    | 测试                              |                                                      |                 | 邮政编码:       | 032000        |   |
|                          | 联系电话:                                                                                                    |                                 |                                                      |                 | 传真号码:       |               |   |
|                          | 手机号码:                                                                                                    |                                 |                                                      |                 | 电子邮箱:       | 435435@qq.com |   |
|                          | QQ号码:                                                                                                    |                                 |                                                      |                 | 微信号:        |               |   |
|                          | 紧急联络人:                                                                                                    |                                 |                                                      |                 | 联系电话:       |               |   |

点击对应信息可进行修改。

#### 1.4.2 系统维护

在"查看详情"中不能修改的个人信息,可通过系统维护进行修改操作,点击【系统维护】进入修改界面,修改信息后点击保存即可,如下图所示:

|            |            |                                                                                                    | 杂统维护     |               | ×        |
|------------|------------|----------------------------------------------------------------------------------------------------|----------|---------------|----------|
| <b>O Z</b> | 充维护 🗙 副酒田酒 | □□□□□□□□□□□□□□□□□□□□□□□□□□□□□□□□□□□□                                                                            | 保存       |               |          |
| 8          | 姓名         | 实习机构                                                                                                    | 姓名:      | 发货            |          |
| 0002       | 发货         | in the second second second second second second second second second second second second second second second | 性别:      | 男             | <b>*</b> |
|            |            |                                                                                                    | 实习机构:    | 0             |          |
|            |            |                                                                                                    | 指导律师:    | 0             |          |
|            |            |                                                                                                    | 实习申请编号:  | 1220314090002 |          |
|            |            |                                                                                                    | 省厅编号:    |               |          |
|            |            |                                                                                                    | 实习类别:    | 专职            | *        |
|            |            |                                                                                                    | 证件编号:    |               |          |
|            |            |                                                                                                    | 证件类别:    | 身份证           | ~        |
|            |            |                                                                                                    | 资格证书类别:  | 法律职业资格证       | ~        |
|            |            |                                                                                                    | 法律资格证编号: | A54675432     |          |
|            |            |                                                                                                    | 预审状态:    | 预审通过          | ¥ .      |

#### 1.4.3 撤销申请

选中实习信息即可撤消本次申请(即在系统中删除这条申请记录)。

#### 1.4.4 实习审核

分为4种情况,受理、驳回,批准实习,否决申请,根据审核情况进行选择。

| ↑ 办公管理 协会管理 会员管理                 | 实习管理 培训管理 系统管理                                     |    |
|----------------------------------|----------------------------------------------------|----|
| □ 业务概览                           | 业务概范 🗶 实习申请预审 🗶 实习申请受理 🖉 实习申请审核 🖉 实习申请管理 🗷         |    |
| 🖌 💭 实习申请管理                       | <b>普通搜索</b> 高级搜索                                   |    |
| 口 实习申请预审<br>口 实习申请受理<br>口 实习申请审核 | 姓名     包含                                          | 实习 |
| ◎ 实习申请管理                         |                                                    |    |
| ▲ ● 实习管理<br>□ 实习人员管理             |                                                    |    |
| ◎ 实习人员(实习中)                      | 🖻 査署洋細 🍄 系统维护 🗙 撤消申请 🖨 打印 导出申请材料 👷 羽軍核 🔹 😳         |    |
| ◎ 实习人员(已结业)                      | 实习申请编号 姓名 实习机构 +1 受理 M 实习类别 证件编号 法律资格证编号           |    |
| □ 实习人员(超期未考核)                    | ☑ 1200341010001 2 取回 き 专职                          |    |
| □ 买习人员信息审核                       | □                                                  |    |
| ■ 实习能证管理(2665)                   | 「一方法」である 「日本の日本の日本の日本の日本の日本の日本の日本の日本の日本の日本の日本の日本の日 |    |
| □ 实习领证管理                         |                                                    |    |
| 🖌 📦 实习变更                         |                                                    |    |
| □ 实习变更受理(4)                      |                                                    |    |
| 🗅 实习变更审核                         |                                                    |    |
| □ 实习变更信息                         |                                                    |    |
| 4 🔍 数据维护                         |                                                    |    |
| □ 实习机构管理                         |                                                    |    |
| □ 指导律师管理                         |                                                    |    |
|                                  |                                                    |    |

# 第2章 实习管理

#### 2.1 实习人员管理

对实习人员信息进行维护、变更等操作,实习人员(实习中)、实习人员 (已结业)、实习人员(超期未考核)与【实习人员管理】操作相同,下面以实 习人员管理为例,如下图所示:

| 申请管理              | 管理技术       | 高振技業                  |      |                |               |             |       |               |            |            |                |                                                                                                    |   |
|-------------------|------------|-----------------------|------|----------------|---------------|-------------|-------|---------------|------------|------------|----------------|----------------------------------------------------------------------------------------------------|---|
| 2月申请预审<br>2月申请受援  |            | 姓名                    | 包含   |                |               | 实习证券        | 53    | ~             |            | <u>第</u> 3 | 911Ab 087      | ~ 0                                                                                                    |   |
| 习申请审核             |            | 开始时间                  | 每于   | ~              |               | (3) 結果时间    | 等于    | ~             |            | C3 83      | 8状态 每于         | v                                                                                                    | ~ |
| ;习申请管理            |            | NO.PROP               | AT-G | -              |               |             |       |               |            |            |                |                                                                                                    |   |
| 管理                |            | 10000000              | 00   | and the second |               |             |       |               |            |            |                |                                                                                                    |   |
| 习人员管理             |            |                       |      |                |               |             |       | 0 100         | × 98       |            |                | _                                                                                                    |   |
| (习人员(实习中)         | (B mm (f)  | 2                     | 1000 | and P          | REAL D BASSES | 1.9± ====== | 导入考虑和 | 古果(excel) 业务支 | 便・ 0       |            |                | <b>童找</b> : 查找内容                                                                                                    |   |
| (习人员(已结业)         | [] 송컷号     | 姓名                    | 性彩   | 实习机构           |               | 报导律师        | 实习类制  | 实习开始时间        | 结束时间       | 会员状态       | 实习证号           | 手机                                                                                                    |   |
| :习人员(超期未考核)       | 13         | (Institute            | 女    | Contraction of | 事务所           | 100         | 专职    | 2020-03-05    | 2021-03-05 | 正常         | 20012003210001 | ALC: NOT THE OWNER OF THE OWNER OF THE OWNER OWNER OF THE OWNER OF THE OWNER OF THE OWNER OF THE OWNER OF THE OWNER OF THE OWNER OF THE OWNER OF THE OWNER OF THE OWNER OF THE OWNER OF THE OWNER OF THE OWNER OF THE OWNER OF THE OWNER OWNER OF THE OWNER OWNER OWNER OWNER OWNER OWNER OWNER OWNER OWNER OWNER OWNER OWNER OWNER OWNER OWNER OWNE OWNER OWNER OWNE OWNER OWNER OWNER OWNER OWNER |   |
| 习人员信息审核           | 105138     |                       |      |                | i 例 HF        |             | 考記    | 2019-01-21    | 2020-01-21 | 正常         | 16011901115802 |                                                                                                    |   |
| 위표                | 105139     | 100                   |      | 1000           | 6务所           |             | 专职    | 2019-01-21    | 2020-01-21 | 正常         | 16011901115805 |                                                                                                    |   |
| 实习制证管理(2665)      | 105140     |                       |      | 100.0          | <b>新资</b> 所   | 1000        | 专职    | 2019-01-21    | 2020-01-21 | 正常         | 16011901115806 |                                                                                                    |   |
| <del>实习领证管理</del> | E 105141   |                       |      |                | 暴势所           |             | 专記    | 2019-01-21    | 2020-01-21 | 正常         | 16011901115807 |                                                                                                    |   |
| 安更                | 105142     | and the second second |      | 1000           | 事务所           |             | 专职    | 2019-01-21    | 2020-01-21 | 正常         | 16011901115808 | 1                                                                                                    |   |
| よ习支更受理(4)         | 105143     |                       |      |                | 事务所           |             | 专职    | 2019-01-21    | 2020-01-21 | 正常         | 16011901115810 |                                                                                                    |   |
| 4.习交更审核           | E 105144   | 1000                  |      | 1000           | 事务所           |             | 专职    | 2019-01-21    | 2020-01-21 | 正常         | 16011901115811 |                                                                                                    |   |
| 13支更信息            | 105145     |                       |      |                | 事务所           |             | 专职    | 2019-01-21    | 2020-01-21 | 正常         | 16011901115812 |                                                                                                    |   |
| ₽.                | 105146     | 1000                  |      |                | 豪务新           |             | 世紀    | 2019-01-21    | 2020-01-21 | 正常         | 16011901115814 |                                                                                                    |   |
| 机构管理              | E 105147   |                       |      | 10.00          | 事务所           | 1.000       | 专职    | 2019-01-21    | 2020-01-21 | 正常         | 16011901115815 |                                                                                                    |   |
| (書)(管理)           | []] 105148 |                       |      |                | 事务所           |             | 专职    | 2019-01-21    | 2020-01-21 | 正常         | 16011901115816 |                                                                                                    |   |
|                   | 105149     | 1000                  |      | 1000           | 郑州) 律师事务所     | 100         | 专职    | 2019-01-21    | 2020-01-21 | 正常         | 16011901115817 |                                                                                                    |   |
|                   | 105150     |                       |      |                | 事务新           |             | 兼职    | 2019-01-21    | 2020-01-21 | 正常         | 16011901115818 |                                                                                                    |   |
|                   | 105151     |                       |      |                | 製品所           | 1.000       | 专职    | 2019-01-21    | 2020-01-21 | 正常         | 16011901115819 |                                                                                                    |   |
|                   | 105152     |                       |      |                | 事务所           |             | 专职    | 2019-01-21    | 2020-01-21 | 正常         | 16011901115820 |                                                                                                    |   |
|                   | E 105153   |                       |      |                | 事务所           |             | 专职    | 2019-01-21    | 2020-01-21 | 正常         | 16011901115821 |                                                                                                    |   |
|                   | 105154     |                       |      | 1000           | 事务所           | 100         | 专职    | 2019-01-21    | 2020-01-21 | 正常         | 16011901215822 |                                                                                                    |   |
|                   | 105155     |                       |      |                | 事务所           |             | 专訳    | 2019-01-21    | 2020-01-21 | 正常         | 16011901215824 |                                                                                                    |   |
|                   | 105156     | 1.00                  |      |                | 信事务所          |             | 世紀    | 2019-01-21    | 2020-01-21 | 正常         | 16011901215825 |                                                                                                    |   |
|                   | 四 105157   |                       |      |                | 事务所           |             | 专职    | 2019-01-21    | 2020-01-21 | 正常         | 16011901215826 |                                                                                                    |   |
|                   |            |                       |      |                | 銀々に           |             | #171  | 10.10.0100    | 2020.01.21 | 10.00      | 14011001315033 |                                                                                                    |   |

功能介绍:

查看: 查看实习人员信息概况, 仅用于查看信息。

编辑:对实习人员基本信息、联系方式可进行信息维护修改处理。

系统维护:对实习人员的执业信息进行修改编辑,如实习机构、指导老师、 实习证号等重要信息。

查看详细:查看实习人员详细信息,并可对信息内容做修改,如基本信息、 工作经历、教育经历、实习日志等信息。

重置密码:对忘记密码的实习人员进行重置密码操作,重置后为实习人员身份证号后六位(最后一位为 x 的需小写)。

群发短信:可对选中的实习人员进行群发短信,方便快捷。

导出:导出系统相对应实习人员信息,导出字段可自定义。

查看申请表:查看实习人员申请表。

导入考核结果:将考核结果的文件导入到系统中。

业务变更:指实习人员在实习过程中,变更实习机构、指导老师、撤销实习 都可通过此处进行信息变更。

#### 2.1.1 重置密码

对忘记密码的实习人员进行重置密码操作,重置后为实习人员身份证号后六位(最后一位为 x 的需小写)。

注:通过系统申请的实习人员密码是他们自己在申请时设置的密码,只有通 过律所账号进行补登的实习人员,初始密码才是身份证后六位。

#### 2.1.2 群发短信

对应的实习人员发送通知短信,分为两个步骤

a.第一步选择群发对象的范围,群发范围可更具实际情况进行选择,如下图 中显示的几种方式:

| 1 群发消息           |  |     |    |
|------------------|--|-----|----|
| 步骤一:请选择群发对象的范围   |  |     |    |
| 选择接收消息的人员范围      |  |     |    |
| ◉ 发送给:所有人员       |  |     |    |
| ◎ 发送给:当前页面中列出的人员 |  |     |    |
| ◎ 发送给:选中的人员      |  |     |    |
| ◎ 发送给:查询出的人员     |  |     |    |
|                  |  |     |    |
|                  |  |     |    |
|                  |  | 下—步 | 取消 |
|                  |  |     |    |

所有人员:系统当中所有状态的实习人员

查询出的实习人员:指通过【普通搜索】、【高级搜索】设立的条件,查询 出的结果的信息中的实习人员。输入信息后点击发送即可。

b.第二步编辑群发短信的内容信息

| 1 群发消息                 |               |             |                         | × |
|------------------------|---------------|-------------|-------------------------|---|
| 步骤 <mark>二</mark> ·请输) | 入群发消息正文       |             |                         |   |
| 主题:                    |               |             |                         |   |
| 内容:                    | Tahoma        | B I U A A A | • 👱 •   E E E   @   E E |   |
|                        |               |             |                         |   |
|                        |               |             |                         |   |
|                        |               |             |                         |   |
|                        |               |             |                         |   |
| 附件:                    | 添加附件          |             |                         |   |
| 通知方式                   | 🔲 内部消息通知      | 🔲 邮件通知      | 🔲 短信通知(不支持附件)           |   |
| 注意:如果选                 | 择发送短信,字数不应超过1 | 20字         |                         |   |
|                        | 准备群发消息,       | 请输入消息内容     | 上一步发送即                  | 消 |

# 2.2 实习人员信息审核

对实习人员提交的信息补全进行审核,如下图所示:

| 立时间向<br>立河申请管理      | 世界没有       | DERE      | -      | 1 90.01.010 |        | contra la contra contra c | A. 44.0 | 1    |         |                       |   | 1       |            |    |                                                                                                    |    |
|---------------------|------------|-----------|--------|-------------|--------|----------------------------------------------------------------------------------------------------|---------|------|---------|-----------------------|---|---------|------------|----|----------------------------------------------------------------------------------------------------|----|
| 12 实习申请预审           |            | No. 22    | 4.4    |             |        |                                                                                                    | -       | 40 T |         |                       |   | 574#    | # <b>T</b> |    |                                                                                                    |    |
| D 实习申请受理(1)         |            | 1210      | -      |             |        |                                                                                                    | TROPA   |      |         |                       |   | Month.  |            |    |                                                                                                    |    |
| 口 实习申请审核            |            | 实习类别      | 每子     | ~           |        | ~                                                                                                    | 增训状态    | 够于   | ~       |                       | ~ | 实习机构铁业证 | 6于         | ~  |                                                                                                    |    |
| ロ 实习申請管理            |            |           |        |             |        |                                                                                                    |         |      | 0 100   | (* == )               |   |         |            |    |                                                                                                    |    |
|                     | -          |           | 11.000 |             |        |                                                                                                    |         |      | 1 62.0H | (                     |   |         | 1          |    |                                                                                                    |    |
| 中央小人の喜迎             | 20 10      | 12 838 93 | 101    |             |        |                                                                                                    |         |      |         |                       |   |         |            |    | 童我: 查找内容                                                                                                    |    |
| 「英羽人员(英羽中)          | 三 姓名       |           | 性别     | 出生日期        | 实习机构   |                                                                                                    | 实习类别    | 实习证号 |         | 手机导码                  |   | 实习状态    | 指导律师       | 5  | /#                                                                                                    | 軍統 |
| ]实习人员(已编业)          | E1 (000)   |           |        | and the set | 7 8000 | 生活事务所                                                                                                    | 专职      | -    | 100     |                       |   | 日標正     | 100        | 17 | All research and                                                                                                    | 审核 |
| 实习人员(超期未考虑)         |            | 1         |        |             |        | 專發新                                                                                                    | 专記      |      |         |                       |   | 已续正     |            |    |                                                                                                    |    |
| 实习人员信息审核            | 11 million |           |        |             |        | 事务所                                                                                                    | 专职      |      |         | and the second second |   | 日標证     | 100        | 7  |                                                                                                    | -  |
| 实习证                 | 21         | 1         |        |             |        | 事务所                                                                                                    | 专职      |      |         |                       |   | EØE     | 100        |    |                                                                                                    |    |
| 口 实习制证管理(2665)      | 0          |           |        |             |        | III專务新                                                                                                    | 专职      |      |         |                       |   | 已续正     |            |    |                                                                                                    | -  |
| D 实习领证管理            |            | 1         |        |             |        | 事务所                                                                                                    | 专职      |      |         |                       |   | 巴根正     | 100        | 1  | And the second second s | *  |
| 实习变更                | 13         |           |        |             |        | 事务所                                                                                                    | 专职      |      |         |                       |   | 已续正     | 100        |    |                                                                                                    |    |
| 口 实习变更受理(4)         | -          | 1         |        |             |        | 事务所                                                                                                    | 专犯      |      | -       |                       |   | BRE     | 100        | 1  |                                                                                                    |    |
| D 实习变更审核            | 11         |           |        |             |        | 彩州) 建闭赛                                                                                                    | *P      |      |         |                       |   | BRE     |            |    |                                                                                                    |    |
| D 实习变更信息            | 11 11      |           |        |             |        | 事务所                                                                                                    | 专記      |      |         |                       |   | 已续正     |            |    |                                                                                                    |    |
| 語識的                 | 21         |           |        |             | 1000   | 5事务所                                                                                                    | *8      |      |         |                       |   | BRE     | 100        |    | A DESCRIPTION OF                                                                                                    |    |
| 实习机构管理<br>10日本10年1月 | E          |           |        |             |        | 5事务所                                                                                                    | 专职      |      |         |                       |   | BRE     |            |    |                                                                                                    | *  |

#### 功能介绍

查看:点击可查看实习人员补全的所有信息内容,点击进入可打印登记表。

通过: 经查信息无误后, 点击信息通过审核。

驳回:查看信息有误,或者信息未填写完整,点击信息不通过审核,实习人员可重新填写提交。

导出:导出数据(同上)。

## 2.3 实习证

#### 2.3.1 实习制证管理

实习申请批准后,为实习人员制作实习证,如图:

| ★ 办公管理 协会管理 会员管理                        | 实习错报     |      | 先發課      |             |                       |        |    |        |      |      |    |   |                  |   | »   |
|-----------------------------------------|----------|------|----------|-------------|-----------------------|--------|----|--------|------|------|----|---|------------------|---|-----|
| 口 业务概范                                  | 实习制证     |      |          |             |                       |        |    |        |      |      |    |   |                  |   |     |
| ▲ 📦 实习申请管理                              | 普通投来     | 高振技术 |          |             |                       |        |    |        |      |      |    |   |                  |   |     |
| ロ 实习申请预审<br>ロ 实习申请受理(1)                 |          | 姓名   | 52       | -           |                       | 实习机构名称 | ち合 |        |      | 发证日期 | 等于 | ~ |                  | 0 |     |
| 口 实习申请审核                                |          | 实习类别 | 等于       | ~           | ~                     | 受理导    | 包含 | ~      |      | 实习证券 | 包含 | ~ |                  |   |     |
|                                         |          |      |          |             |                       |        |    | 9 48 0 | -    | -    |    |   |                  |   |     |
| 日本习人局管理                                 |          |      | DER COMP | 已制运并检查通知    | 毎年   0                |        |    |        |      |      |    |   | <b>ER</b> : 查找内容 | 9 | 4   |
| 印 实习人员(实习中)                             | 姓名       |      | 实习机构     |             | 实习证号                  | 实习类别   |    | 发证日期   | 有效日期 |      |    |   |                  |   | a 1 |
| ロ 査习人员(已結业)                             | D /      |      | 1 10     | 事务所         | and the second second | 专职     |    |        |      |      |    |   |                  |   | 21  |
| P 实习人员(超期未考核)                           | 8        |      | 15       | <b>新</b> 务所 |                       | 专职     |    |        |      |      |    |   |                  |   | 11  |
| P 实习人员信息审核                              | 5        |      |          | <b>新</b> 發所 |                       | 专职     |    |        |      |      |    |   |                  |   | 11  |
| ▲● 实习证                                  |          |      | 0        | 印州) 律师事务所   |                       | 专职     |    |        |      |      |    |   |                  |   | 11  |
| ロ 实习制证管理(2665)                          |          |      | 103      | 事务所         |                       | 专职     |    |        |      |      |    |   |                  |   | 11  |
| D 实习领证管理                                |          |      | (63      | 事务所         |                       | 专职     |    |        |      |      |    |   |                  |   | 11  |
| ▲ 🜒 实习交更                                |          |      | 1き       | 皇师事务所       |                       | 专职     |    |        |      |      |    |   |                  |   | 11  |
| 口 实习变更受理(4)                             |          |      | 2104     | <b>新</b> 餐新 |                       | 专职     |    |        |      |      |    |   |                  |   | 11  |
| 口 实习空更审核                                |          |      | 101      | <b>新</b> 务新 |                       | 专职     |    |        |      |      |    |   |                  |   | 11  |
| D 在习安愿信息                                |          |      | 101      | <b>新</b> 發新 |                       | 专职     |    |        |      |      |    |   |                  |   | 11  |
|                                         | <b>D</b> |      | 101      | 事务新         |                       | 兼訳     |    |        |      | -    |    |   |                  |   | 11  |
| 日本习机物管理                                 | 131      |      | 105      | <b>斯</b> 勞新 |                       | 专职     |    |        |      |      |    |   |                  |   | 11  |
| 日本の時間に                                  |          |      | 503      | <b>新</b> 發新 |                       | 专职     |    |        |      | 1    |    |   |                  |   | 11  |
| - 10 - 10 - 10 - 10 - 10 - 10 - 10 - 10 | 0.1      |      | VC+      | #\$P\$W     |                       | 相批     |    |        |      |      |    |   |                  |   | 1.1 |

#### 功能介绍:

打印实习证:打印实习人员的实习证。

实习证打印预览:打印预览查看实习证。

设置为已制证并短信通知:发送短信。

导出:导出制证数据。

#### 2.3.2 实习领证管理

主要用于实习领证的流程管理,界面如下图所示。

| ♠ 办公管理 协会管理 会员管理              | 实习管理 培训管理 A             | (Senter Party Section 2017) |       |        |        |    |            |      |      |    |   |                |   | » |
|-------------------------------|-------------------------|-----------------------------|-------|--------|--------|----|------------|------|------|----|---|----------------|---|---|
| ロ <u>业务概</u> 范<br><b>4 — </b> | 实习制证管理 字 实<br>普通液素 高级滚素 | 习费证管理                       |       |        |        |    |            |      |      |    |   |                |   |   |
| ロ 実习申请预定<br>ロ エフ申请受視(1)       | 姓名                      | 包含                          | ~     |        | 实习机构名称 | 包含 | ~          |      | 发证日期 | 等于 | - |                | 3 |   |
| 口 实习申请审核                      | 实习类别                    | 等于                          | ~     | 1      | · 安理导  | 包含 | ~          |      | 实习证号 | 包含 | ~ |                |   |   |
| ロ 変列申請管理                      |                         |                             |       |        |        |    | Q 杜索 C' 重要 |      |      |    |   |                |   |   |
| ▲ 美利富雄<br>口 实习人员管理            | REACHE SER              | 92 <b>9</b> 2 C             | 扫描条码: | 请扫描条形码 | 2 快速领取 |    |            |      |      |    |   | <b>找:</b> 重找内容 |   | 4 |
| 中 实习人员(实习中)                   | 姓名                      | 实习机构                        |       | 实习证号   | 实习类部   | 1  | 发证日期       | 有效日期 |      |    |   |                |   |   |
| 回 实习人员(已结业)<br>回 实习人员(超聪未考核)  | 没有数据可显示                 |                             |       |        |        |    |            |      |      |    |   |                |   |   |
| 口 实习人员信息审核<br>4 6 实习征         | /                       |                             |       |        |        |    |            |      |      |    |   |                |   |   |
| □ 实习制证管理(2665)<br>□ 实习的证管理    |                         |                             |       |        |        |    |            |      |      |    |   |                |   |   |
| 4 ●实习变更                       |                         |                             |       |        |        |    |            |      |      |    |   |                |   |   |
| 口 实习变更受理(4)                   |                         |                             |       |        |        |    |            |      |      |    |   |                |   |   |
| ロ 実习変更信息                      |                         |                             |       |        |        |    |            |      |      |    |   |                |   |   |
| 🖌 💭 数据维护                      |                         |                             |       |        |        |    |            |      |      |    |   |                |   |   |
| 口 实习机构管理<br>D 指导通信管理          |                         |                             |       |        |        |    |            |      |      |    |   |                |   |   |
| - IN COMPANY IN AN            |                         |                             |       |        |        |    |            |      |      |    |   |                |   |   |

功能介绍

设置为已制证:将已经打印实习证的人员设置为已制证。

查看实习证:查看实习证详细信息。

导出:导出制证数据。

#### 2.4 实习变更审核

#### 2.4.1 实习变更受理

实习人员在实习期间提交的变更,提交后申请流转至协会受理界面,如下图 所示:

| ★ 办公管理 协会管理 会员管理                                                                        | 实习管理 培训管理 系统管  | 2           |         |            |              |        |
|-----------------------------------------------------------------------------------------|----------------|-------------|---------|------------|--------------|--------|
| 口 业务概览                                                                                  | 实习制证管理 × 实习领证  | 管理 * 实习变更受理 |         |            |              |        |
| 🖌 🛑 实习申请管理                                                                              | 普遍搜索 高级搜索      |             |         |            |              |        |
| ロ 实习申请预审<br>ロ 实习申请受理(1)                                                                 | 申请人            | 包含 🗡        |         |            | 实习变更申请编 包含 Y |        |
| 日 实习申请审核<br>D. 中国中语等项                                                                   |                |             |         |            | 9、检          | え C 重量 |
| □ 吴刁甲湾昌理<br>▲ ● 左习管理                                                                    | ● 查看 ● 安理 〇 拒绝 | 查看证明材料 导出   | 〇 扫描条码: | 请扫描条形码     | (二)快速受理      |        |
| 口 实习人员管理                                                                                | 实习变更申请编号       | 申请人         | 申请类别    | 揭交时间       | 变更内容         |        |
| □ 实习人员(实习中)                                                                             |                |             | 变更指导律师  | 2019-10-11 | 指导律师由[]      | (更为)   |
| 回 实习人员(已结业)                                                                             |                |             | 变更指导律师  | 2019-07-02 | 指导律师由[       | (更为[   |
| □ 实习人员(超期未考核)                                                                           | E              |             | 变更指导律师  | 2019-06-17 | 指导律师由[       | 定更为[ ] |
| □ 实习人员信息审核                                                                              |                |             | 变更指导律师  | 2019-03-26 | 指导律师由[6      | 2更为[   |
| <ul> <li>・ 案 32近</li> <li>ロ 实习制证管理(2665)</li> <li>ロ 实习锁证管理</li> <li>・ 案 33変更</li> </ul> |                |             |         |            |              |        |
| 口 实习变更受理(4)                                                                             |                |             |         |            |              |        |
| <ul> <li>ロ 实习变更审核</li> <li>ロ 实习变更信息</li> </ul>                                          |                |             |         |            |              |        |
| <ul> <li>         ・数据维护         <ul> <li></li></ul></li></ul>                           |                |             |         |            |              |        |

## 2.4.2 实习变更审核

| ↑ 办公管理 协会管理 会员管                     | 理 实习管理 培训管理 系统管理                                |
|-------------------------------------|-------------------------------------------------|
| 口 业务概览                              | 实习制证管理 × 实习按证管理 × 实习变更受理 × 实习变更审核 ×             |
| ▲ 🜒 实习申请管理                          | 普通搜索 高级搜索                                       |
| ロ 实习申请预审<br>ロ 实习申请受理(1)<br>ロ な习申请考理 | 申请人 包含                                          |
| 口 实习申请管理                            |                                                 |
| ▲ ● 实习管理                            | ● 主意 40 民堂 〇 拒绝 主新正明和料 写出 〇 扫描条码: 清扫描条形码 □ 快速率核 |
| 口 实习人员管理                            | 实习变更申请编号 申请人 申请供别 提交时间 变更内容                     |
| □ 实习人员(实习中)                         |                                                 |
| □ 实习人员(已结业)                         | 没有数据可显示                                         |
| □ 实习人员(超期未考核)                       |                                                 |
| □ 实习人员信息审核                          |                                                 |
| - 🤍 实习证                             |                                                 |
| 口 实习制证管理(2665)                      |                                                 |
| D 实习领证管理                            |                                                 |
| 🖌 📦 实习变更                            |                                                 |
| 回 实习变更受理(4)                         |                                                 |
| □ 实习变更审核                            |                                                 |
| 15 小勺水再造自                           |                                                 |

功能介绍:

查看:查看实习变更指导律师申请表,点击【同意】或者【拒绝】按钮.

同意: 经查信息无误后,点击申请通过审核。

拒绝: 查看实习申请变更有误, 驳回此申请

查看证明材料:可在此处查看实习人员提交的证明材料

导出:导出实习申请人员数据。

#### 2.4.3 实习变更信息

实习变更受理同意后,点击【查看】可查看选中的变更记录的详细情况。

| ♠ 办公管理 协会管理 会员管理                                                                                                    | 实习管理 组织管理 系统管理                                                                           |      |  |  |  |  |  |  |
|----------------------------------------------------------------------------------------------------|------------------------------------------------------------------------------------------|------|--|--|--|--|--|--|
| □ 业务概范<br>• ● 实习申请管理                                                                                                    | (实习线证管理 ∧ 实习货证管理 ∧ 实习货更审核 × 实习变更审核 × 实习变更信度 ×           (普通优素 高级拨素)                      |      |  |  |  |  |  |  |
| <ul> <li>□ 实习申请预定</li> <li>□ 实习申请受理(1)</li> <li>□ 实习申请审核</li> <li>□ 实习申请管理</li> <li>▲ 公司申请管理</li> </ul>                                                                                                    | 申请人姓名     包       変更前案习机     在其中     ×       夏     夏     ●       夏     ●     ●           | 8.05 |  |  |  |  |  |  |
| ▲ 및 것 管理<br>□ 및 기人员(室习中)<br>□ 및 기人员(实习中)<br>□ 및 기人员(已结业)                                                                                                    | 注意意(○)         実习交更申请编号         申请共利         支更对象         描文时间         申请状态         交更内容 | 支更内容 |  |  |  |  |  |  |
| <ul> <li>□ 实习人员(超期未考核)</li> <li>□ 实习人员信息审核</li> <li>● 实习证</li> <li>□ 实习制证管理(2665)</li> <li>□ 实习领证管理</li> </ul>                                                                                                    | 设有数据可显示                                                                                  |      |  |  |  |  |  |  |
| <ul> <li>         ・ (4)         ・ (4)         ・ (4)         ・ (4)         ・ (4)         ・ (4)         ・ (4)         ・ (4)         ・ (4)         ・ (4)         ・ (4)         ・ (4)         ・ (4)         ・ (4)         ・ (4)         ・ (4)         ・ (4)         ・ (4)         ・ (4)         ・ (4)         ・ (4)         ・ (4)         ・ (4)         ・ (4)         ・ (4)         ・ (4)         ・ (4)         ・ (4)         ・ (4)         ・ (4)         ・ (4)         ・ (4)         ・ (4)         ・ (4)         ・ (4)         ・         ・ (4)         ・         ・         ・</li></ul> |                                                                                          |      |  |  |  |  |  |  |
| <ul> <li>● 数据進护</li> <li>□ 实习机构管理</li> <li>□ 指导律师管理</li> </ul>                                                                                                    |                                                                                          |      |  |  |  |  |  |  |

如下图所示:

| 查看申请内容 |                                         |       |             |  |
|--------|-----------------------------------------|-------|-------------|--|
| 申请用户:  | Machael Market                          | 所有者:  | willion.    |  |
| 提交时间:  | 000000000000000000000000000000000000000 | 变更对象: | nu ditaria. |  |
| 变更内容:  | STREET, NOT THE COURSE                  |       |             |  |
|        |                                         |       |             |  |
|        |                                         |       |             |  |
|        |                                         |       |             |  |
|        |                                         |       |             |  |
|        |                                         |       |             |  |
|        |                                         |       |             |  |
|        |                                         |       |             |  |
|        |                                         |       |             |  |
|        |                                         |       |             |  |
|        |                                         |       |             |  |
|        |                                         |       |             |  |

注:此列表只用于查看信息详情,不能做任何修改操作

# 第3章 数据维护

## 3.1 实习机构管理

用于管理实习机构,对是否具有接受实习资格进行维护。

| ♠ 办公管理 协会管理 会员管理           | 实习数据  | NINE MAL | 统管理       |             |            |        |           |          |        |            |             |
|----------------------------|-------|----------|-----------|-------------|------------|--------|-----------|----------|--------|------------|-------------|
| 口 业务概况                     | 实习机证性 | 理 × 实    | · 第5      | 技要管理 * 实习安排 | 医麻根 木 实习变多 | · 实习   | NAGE *    |          |        |            |             |
| ▲● 实习申请管理                  | 普通探索  | 高级搜索     |           |             |            |        |           |          |        |            |             |
| ロ 实习申请预审(1)<br>ロ 实习申请受理(2) |       | 88       | 52        | •           |            | 主管机关   | 87 · 0    |          | 终止许可证券 | 包含 *       |             |
| D 实习申请审核                   |       | 编织形式     | 報子        | *           | ~          | 接收实习资格 | 等于 👻 🛄    |          |        |            |             |
| D 实习申请管理                   |       |          |           |             |            |        | 0 ++      |          |        |            |             |
| ● 实习管理<br>科实习人员管理          | 批准接收  | Riser    | 就量导入名单 导达 | 101         |            |        |           |          |        | 201        | 重扰内容        |
| P 实习人员(实习中)                | 名称    |          | 主管机关      | 新羅拉会        | 気要人        | 组织形式   | 统一社会信用代码  | 铁业许可证号   | 扶业状态   | 考核状态       | 是百有接收实习人员改缮 |
| 四 实习人员(已结业)                | 2     |          | 金水区司法局    | ち建成の会       | 2020       | 普通合伙   | 31410000  | 24101203 | 正葉決业   | 2017新许可不考核 | a l         |
| D 实习人员(超期未考核)              | 8 7   |          | 管城国铁区司    | 5@1010@     |            | 普通合伙   | 31410000  | 24101201 | 正駕扶室   | 2017新许可不考核 | #           |
| 日 实习人员信息审核                 |       |          | 管城田疾区司    | 5律师协会       | 1.000      | 普通合伙   | 3141000C  | 24101201 | 正葉扶业   | 2017新许可不考核 |             |
| ▲ ■ # 지단                   |       |          | 金水区的法局    | 5億回日会       |            | 普通合伙   | 31410000  | 24101201 | 正解抗亚   | 2017新许可不考核 |             |
| 日 主 51年17年間(2665)          |       | 10000    | 二七区司法局    | 5(8)(5)(2)  |            | 普通合伙   | 31410000  | 24101201 | 正駕扶业   | 2017新许可不考核 |             |
| D +7057WI                  |       |          | 郑州市司法局    | 5歳(010会)    |            | 普通合伙   | 314100008 | 24101201 | 正葉扶业   | 2017新许可不考核 | 8           |
|                            | 0     |          | 二七区司法局    | 5-01010-0   | 100        | 普通合伙   | 314100008 | 24101201 | 正常扶业   | 2017新许可不考核 | <b>T</b>    |
| 日本日本部に開い                   | 0     |          | 郑州市司法局    | 5億1010会     |            | 特殊的普   | 31410000r | 2410120  | 正常扶业   | 2017新许可不考核 | 8           |
| 5                          | 8     |          | 二七区司法局    | 5(8)(0)(2)  |            | 普通合伙   | 314100008 | 2410120  | 正常扶业   | 2017新许可不考核 | <b>2</b>    |
| 「美心史史申報                    | 10    |          | 曾始田族区町    | 18/010-0    |            | 普通会伙   | 31410000r | 2410120  | 正常执业   | 2017新许可不考核 | <b>T</b>    |
| 1 美力安差情感                   | 0     |          | 中原区司法局    | @1010-£     |            | 普通合伙   | 31410000F | 2410120  | 正知扶业   | 2017新许可不考核 | ÷           |
| • Kilkalio                 | 0     |          | 金水区司法局    | areto-e     | 100        | 普通合伙   | 314100008 | 2410120  | 正常扶业   | 2017新许可不考核 | <b>a</b>    |
| い 美小市市市市市                  | 0     | 1100     | 金水区司法局    | · @1010-@   |            | 普通合伙   | 314100008 | 2410120  | 正常扶业   | 2017新许可不考核 |             |
| 口强导体的管理                    | 13    |          | 管城田狭区司    | · #000      |            | 普透合伙   | 31410000# | 2410120  | 正常扶业   | 2017新许可不考核 | 0           |

批量导入名单: 先下载事务所名单模板文件, 按照标准模板导入。如下图:

| 文件: | 请匹挥又件 |       | G      |
|-----|-------|-------|--------|
|     |       | 下载事务所 | 名单模板文件 |
|     |       |       |        |
|     |       | L/#   | Rose   |

# 3.2 指导律师管理

用于管理指导律师,对是否具有接受实习资格进行维护。

| ★ 办公整理 协会管理 会员管理                      | 实习管理 增制 | <b>松田</b> 系统修理    |              |           |           |             |          |        |            |             |    |
|---------------------------------------|---------|-------------------|--------------|-----------|-----------|-------------|----------|--------|------------|-------------|----|
| 口 业务概范                                | 实习制证管理  | * 实习银运管理 * 实习     | 技更受證 * 实习支更; | 新楼 · 实习资源 | - · · · · | 1490038 ··· |          |        |            |             |    |
| ▲ 🔍 实习申请管理                            | 普通投索 3  | 鸟吸被索              |              |           |           |             |          |        |            |             |    |
| · · · · · · · · · · · · · · · · · · · | 4       | 5# 53             | × [          |           | 主管机关      | 87 × 0      |          | 执业许可证号 | 53 ×       |             |    |
| 四 实习申请审结                              |         | BIRRIST ST        | *            | ~         | 接收实习资格    | 87 M F      |          |        |            |             |    |
| 四 本习申请管理                              |         |                   |              |           |           |             |          |        |            |             |    |
| 4 8 本习管理                              |         |                   |              |           |           | 9、 社家 C     | 22       |        |            |             | ٦. |
| 日本习人尽管理                               | 批准接收    | GALIROX 批量导入名单 导生 | 101          |           |           |             |          |        | 重找         | 查找內容        |    |
| 四 李习人员(李习中)                           | 名称      | 主管机关              | 所屬协会         | 负责人       | 组织形式      | 统一社会信用代码    | 抗业许可证号   | 执业状态   | 考核状态       | 是否有接收实习人员资格 |    |
| 回来习人员(已结小)                            |         | 金水区司法局            |              | 2012/0    | 普通合伙      | 31410000    | 24101201 | 正常执业   | 2017新许可不考核 | <b>a</b>    | T  |
| P 实习人员(超期未考核)                         | 8       | 管城国族区司            | 「 #1010会     |           | 普通合伙      | 31410000    | 24101201 | 正葉狭业   | 2017新许可不考核 |             | Т  |
| P 实习人员信息审核                            |         | 管城国族区司            | 建闭边会         |           | 普通合伙      | 3141000C    | 24101201 | 正常执业   | 2017新许可不考核 | 1           | т  |
| • 💼 本习研                               |         | 金水区司法局            | 专律师协会        |           | 普通合伙      | 31410000    | 24101201 | 正常执业   | 2017新许可不考核 |             | т  |
| 日 本习制订管理(2665)                        |         | 二七区司法局            | 专律师协会        |           | 普通合伙      | 31410000    | 24101201 | 正常执业   | 2017新许可不考核 | 8           | Т  |
| 日本习惯证管理                               |         | 郑州市司法局            | 1 @1010-£    |           | 普通合伙      | 314100000   | 24101201 | 正常执业   | 2017新许可不考核 |             | т  |
|                                       |         | 二七区町法局            | * 建闭协会       | 1000      | 普通合伙      | 314100000   | 24101201 | 正常执业   | 2017新许可不考核 | 音           | Т  |
| 日 小习念展新課(4)                           | 0       | 郑州市司法局            | 5律师协会        | 1000      | 特殊的著      | 31410000    | 2410120  | 正常执业   | 2017新许可不考核 | 否           | Т  |
| D + 2 + 2 + 2 + 4                     | 13      | 二七区前法局            | 5億/010 会     |           | 普通合伙      | 314100000   | 2410120  | 正常执业   | 2017新许可不考核 | 2           | Т  |
| 日 英心无距离仪                              | [2]     | 曾城回族区町            | 市建闭协会        | 1100      | 普通合伙      | 314100000   | 2410120  | 正常执业   | 2017新许可不考核 | 8           | Т  |
| - 天心文史清思                              | 13      | 中原区司法局            | 市律师协会        |           | 普通合伙      | 31410000    | 2410120  | 正常执业   | 2017新许可不考核 | M           | T  |
|                                       |         | 金水区司法局            | 市律师协会        | 1.00      | 普通合伙      | 314100000   | 2410120  | 正常执业   | 2017新许可不考核 | 香           | Т  |
| 「人」の「「「「」」                            |         | 金水区司法局            | 5億回沙会        | 1.00      | 普通合伙      | 314100008   | 2410120  | 正葉执业   | 2017新许可不考核 | 2           | T  |
| 0 指守律师管理                              | 0       | 管城回族区司            | ^ 市律問切会      |           | 普通合伙      | 314100000   | 2410120  | 正常执业   | 2017新许可不考核 |             | 1  |

批量导入名单:先下载事务所名单模板文件,按照标准模板导入。(同实习 机构。)